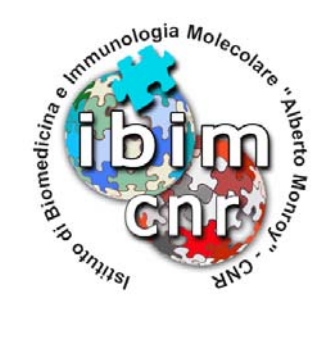

Rapporto Tecnico N. 2 Ottobre 2012

IBIM Drive

Alessandro Pensato

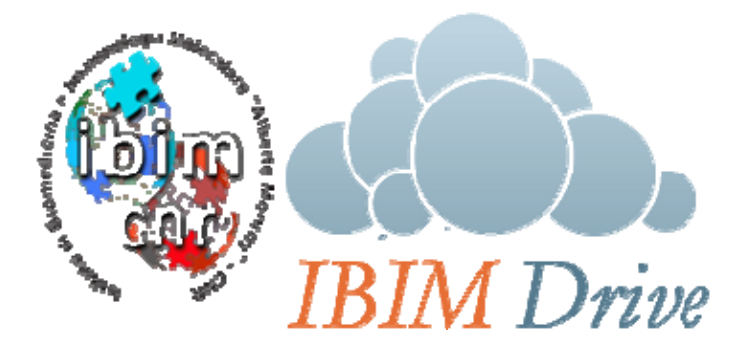

Consiglio Nazionale delle Ricerche - Istituto di Biomedicina ed Immunologia Molecolare "Alberto Monroy" Via Ugo La Malfa, 153 - 90146 Palermo C.F. 80054330586 – P. IVA 02118311006 TEL.: (+39) 0916809194– TELEFAX: (+39) 0916809122 – e-mail: segreteria@ibim.cnr.it – Sito web: www.ibim.cnr.it

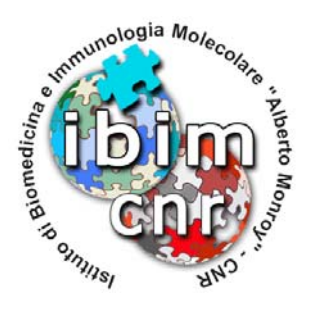

# **IBIM DRIVE**

Alessandro Pensato

## IBIM-CNR

Ottobre 2012

## ABSTRACT

Con la diffusione dei dispositivi mobili e delle connessioni di rete sempre disponibili, porta gli utenti ad avere sempre con se il loro materiale di lavoro (documenti, progetti, protocolli, ecc), in qualunque posto si trovino.

Questo trend ha portato come conseguenza la diffusione e l'utilizzo di sistemi di storage di terze parti come Dropbox, Sky Drive o Google Drive. Vista la loro semplicità d'utilizzo spesso non si pensa alle note ben nascoste nei contratti di utilizzo di questi sistemi, che spesso autorizzano i loro produttori a disporre a proprio piacimento del materiale caricato dagli utenti.

Per questo motivo e per alcuni limiti di spazio disponibile, si è deciso di realizzare un sistema interno all'Istituto analogo ai sistemi pubblici.

<u>KEYWORDS</u> Cloud, storage, LDAP, ownCloud.

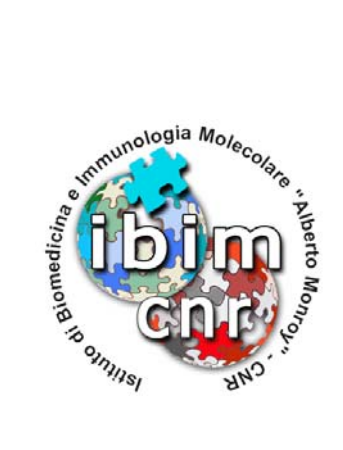

## INDICE

## 1. Componenti software ed hardware

| 1.1 Il server                             | pag. 1        |
|-------------------------------------------|---------------|
| 1.2 Installazione pacchetti di base       | pag. 1        |
| 1.3 Installazione di Apache, PHP5 e MySQL | <i>pag.</i> 2 |
| 1.4 Configurazione per il supporto HTTPS  | <i>pag.</i> 2 |
| 1.5 Installazione di ownCloud             | pag. 3        |
| 1.6 Configurazione di ownCloud            | pag. 3        |

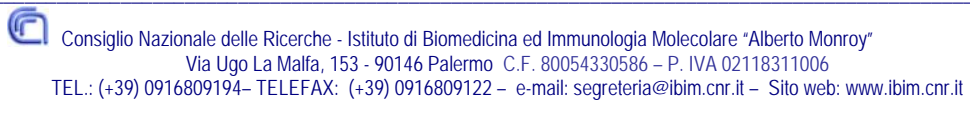

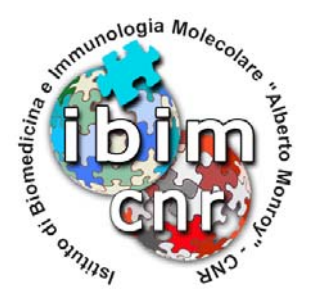

#### Introduzione

Con la diffusione dei dispositivi mobili e delle connessioni di rete sempre disponibili, porta gli utenti ad avere sempre con se il loro materiale di lavoro (documenti, progetti, protocolli, ecc), in qualunque posto si trovino.

Questo trend ha portato come conseguenza la diffusione e l'utilizzo di sistemi di storage di terze parti come Dropbox, Sky Drive o Google Drive. Vista la loro semplicità d'utilizzo spesso non si pensa alle note ben nascoste nei contratti di utilizzo di questi sistemi, che spesso autorizzano i loro produttori a disporre a proprio piacimento del materiale caricato dagli utenti.

Per questo motivo e per alcuni limiti di spazio disponibile, si è deciso di realizzare un sistema interno all'Istituto analogo ai sistemi pubblici.

Come i sistemi utilizzati fino ad ora, gli utenti hanno il pieno controllo sui file che vanno a caricare sul sistema e sono liberi di decidere se condividere o meno i loro dati, e con chi.

Il sistema risulta accessibile tramite un'interfaccia web oppure tramite dei client di sincronizzazione multi piattaforma.

#### 1. Componenti software ed hardware

#### 1.1 Il server

Come per altre tipologie di servizi offerti, il sistema si basa su un server Dell PowerEdge R200 dotato di due hard disk in modalità RAID1 (mirroring).

Per quanto riguarda il software ci si basa sul sistema operativo Debian 6.0 con installati i pacchetti Apache, MySQL, PHP ed infine ownCloud.

#### 1.2 Installazione pacchetti di base

Durante la fase di installazione è stata selezionata la voce Sistema base. Tutto il resto del software verrà installato nelle fasi successivamente descritte.

Quindi modifico il file sources.list di APT facendolo puntare al mio server APT-Cache, per velocizzare il download dei pacchetti e mantenerli nella cache qualora mi servano per un altro sistema, ed aggiorno la lista dei pacchetti disponibili.

```
nano /etc/apt/sources.list
    deb
    http://server01.ibim.cnr.it:9999/mi.mirror.garr.it/mirrors/debian/
    squeeze main contrib non-free
    deb-src
    http://server01.ibim.cnr.it:9999/mi.mirror.garr.it/mirrors/debian/
    squeeze main contrib non-free
```

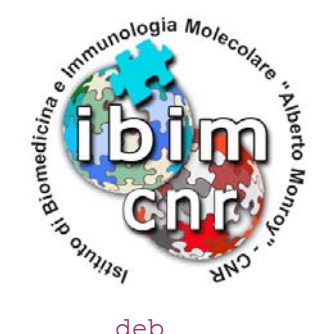

```
deb http://server01.ibim.cnr.it:9999/security.debian.org/
squeeze/updates main contrib non-free
deb-src http://server01.ibim.cnr.it:9999/security.debian.org/
squeeze/updates main contrib non-free
deb http://server01.ibim.cnr.it:9999/ftp.it.debian.org/debian/
squeeze-updates main contrib non-free
deb-src http://server01.ibim.cnr.it:9999/ftp.it.debian.org/debian/
squeeze-updates main contrib non-free
apt-get update
```

#### 1.3 Installazione di Apache, PHP5 e MySQL

Procediamo prima ad installare Apache corredato di supporto PHP.

```
apt-get install apache2 php5 php5-dev php5-gd php5-xml* php5-mb* php5-
mysql php-xml* libapache2-mod-php5 php-pear php5-ldap php5-sqlite curl
libcurl3 libcurl3-dev php5-curl bzip2 mysql-server xml-core php5-xsl
```

#### 1.4 Configurazione per il supporto HTTPS

Dato che andremo a trattare dati degli utenti potenzialmente sensibili, è opportuno attivare il supporto SSL per le comunicazioni HTTP.

Per farlo, basta modificare il file default-ssl così come riportato. Suggerisco di fare una copia di backup del file esistente, quindi di crearne uno da zero.

Invece di utilizzare un certificato self-signed, utilizzero un certificato valido e riconosciuto da tutti i browser, rilasciato tramite il GARR, che ci offre questa possibilità.

```
nano /etc/apache2/sites-available/default-ssl
      <IfModule mod ssl.c>
            <VirtualHost _default_:443>
                  ServerAdmin sysadmin@ibim.cnr.it
                  DocumentRoot /var/www/
                  <Directory />
                  Options FollowSymLinks
                  AllowOverride All
                  </Directory>
                  <Directory /var/www/>
                  Options Indexes FollowSymLinks MultiViews
                  AllowOverride All
                  Order allow, deny
                  allow from all
                  </Directory>
                  ErrorLog /var/log/apache2/error.log
                  LogLevel warn
                  CustomLog /var/log/apache2/ssl_access.log combined
                  SSLEngine on
                  SSLCertificateFile
                  /etc/apache2/ssl/certs/servercrt.pem
```

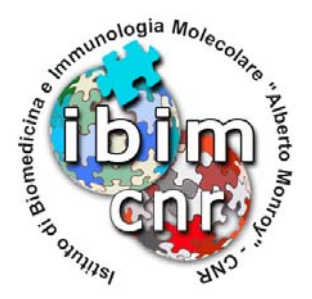

```
SSLCertificateKeyFile
/etc/apache2/ssl/private/serverkey.pem
<FilesMatch "\.(cgi|shtml|phtml|php)$">
SSLOptions +StdEnvVars
</FilesMatch>
BrowserMatch ".*MSIE.*" \
nokeepalive ssl-unclean-shutdown \
downgrade-1.0 force-response-1.0
</VirtualHost>
</IfModule>
```

Ora possiamo attivare il modulo di Apache che gestirà le connessioni HTTPS e rendere effettive le modifiche riavviando il servizio.

```
a2enmod ssl
a2enmod rewrite
a2enmod headers
a2ensite default-ssl
/etc/init.d/apache2 restart
```

#### 1.5 Installazione di ownCloud

Il sistema si basa sul software pubblico e opensource ownCloud. L'installazione avviene in semplici steps tramite interfaccia web.

Per prima cosa occorre scaricarlo dal suo sito e decomprimerlo nella cartella preconfigurata su Apache ed assegnarne la propietà all'utente che esegue il processo di Apache (www-data)

```
cd /var/www
wget http://owncloud.org/releases/owncloud-latest.tar.bz2
tar -xjf owncloud-latest.tar.bz2
rm owncloud-latest.tar.bz2
mv owncloud/* .
rm -r owncloud
```

chown -R www-data:www-data /var/www

## 1.6 Configurazione di ownCloud

Adesso possiamo procedere con la configurazione di ownCloud, andando a creare un'utenza amministrativa, un back end (SQLite o MySQL) per la memorizzazione delle opzioni, il percorso dove saranno create le directory che conterrano i file caricati dagli utenti ed in seguito l'attivazione del modulo LDAP, per utilizzare gli utenti e gruppi già utilizzati per altri servizi.

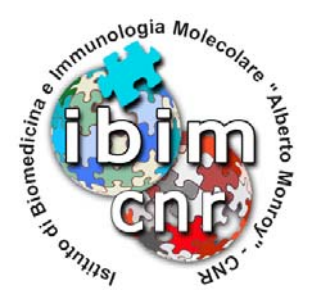

Accediamo con un qualunque browser all'indirizzo del server su cui abbiamo caricato i file dell'applicativo, ed iniziamo la configurazione iniziale.

| admin                                 |
|---------------------------------------|
| •••••                                 |
| Avanzate -<br>Cartella dati:          |
| /var/www/data                         |
| Configura il database<br>SOLite MySOL |
| root                                  |
| •••••                                 |
| idrive                                |
| localhost                             |
| Finishing                             |
| ownCloud – servizi web nelle tue mani |

Figura 1: Pagina di pre-configurazione

Dopo questa prima fase, il sistema crea un file di configurazione e fa accedere l'utente appena creato al suo file store. Dato che si tratta dell'utente amministratore, in basso a sinistra compare il simbolo che consente l'accesso al back end amministrativo, per l'attivazione/disattivazione di moduli aggiuntivi a quelli base. Tramite questo menù andremo ad abilitare il supporto per l'autenticazione degli utenti tramite un server LDAP già presente.

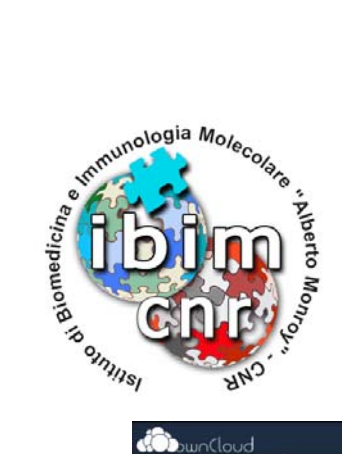

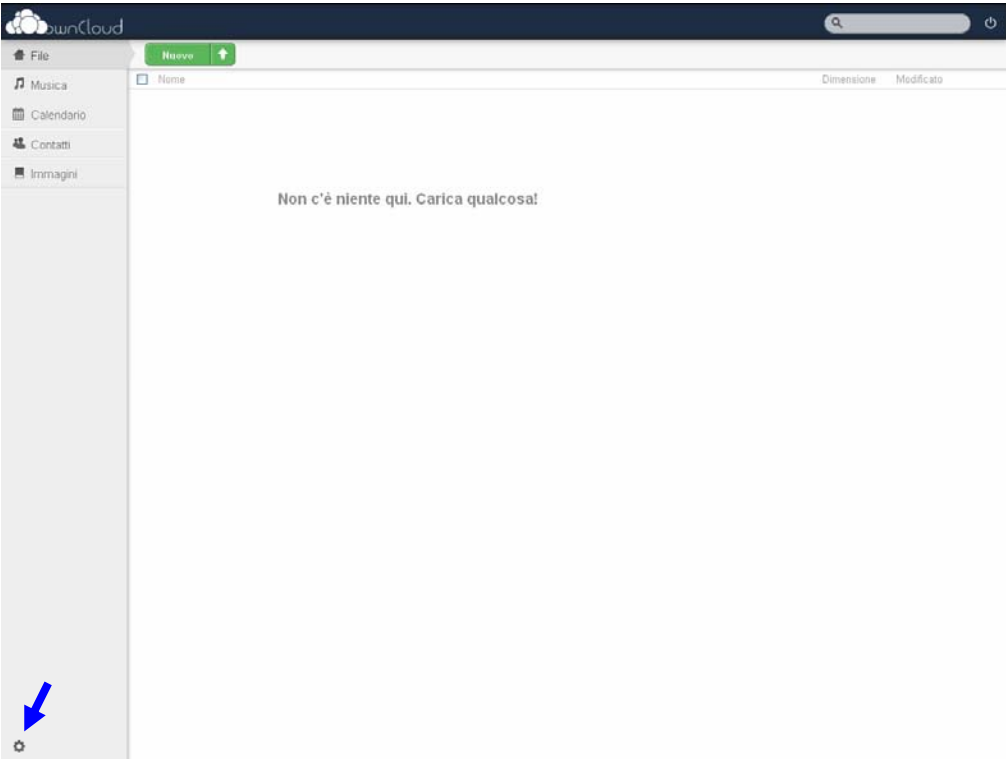

Figura 2: Pagina utente

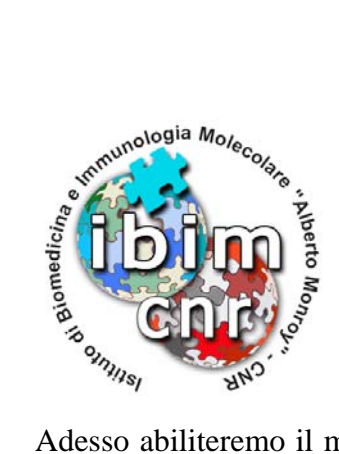

Adesso abiliteremo il modulo per l'autenticazione degli utenti tramite LDAP, che di default non è attivo.

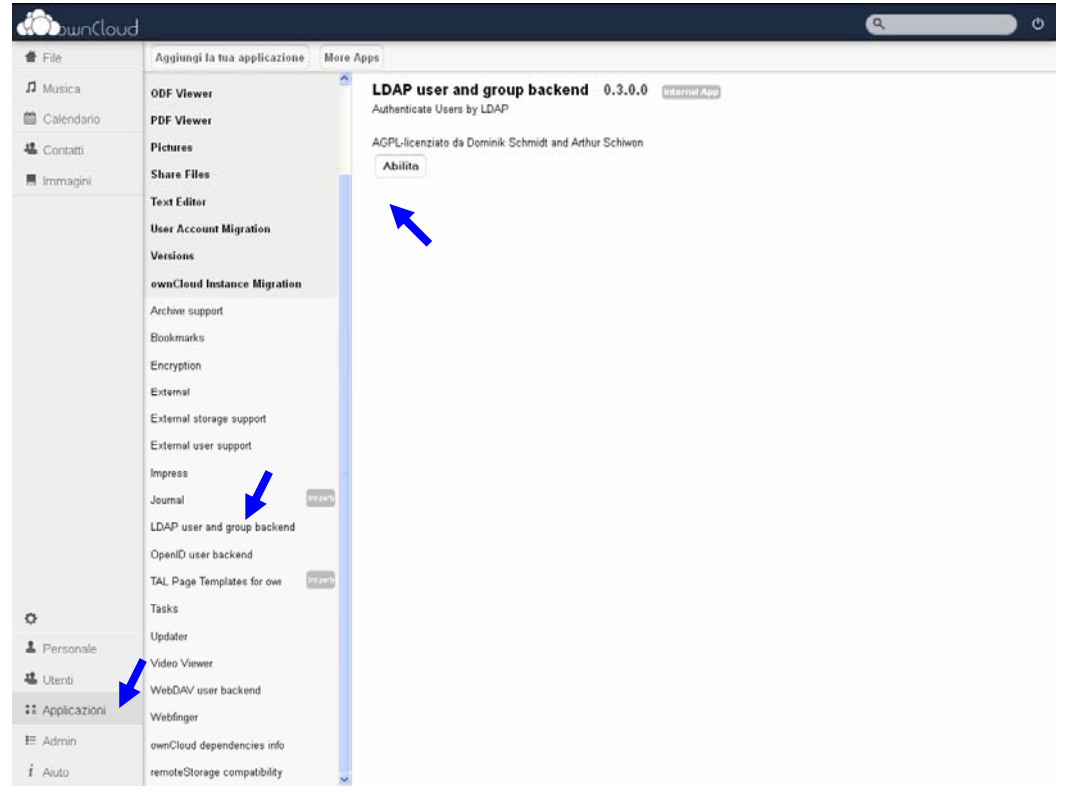

Figura 3: Attivazione modulo LDAP

Ora occorre configurare il modulo indicando i percorsi all'interno alla struttura LDAP, dove verranno cercati gli utenti e i dati per associarli ai gruppi.

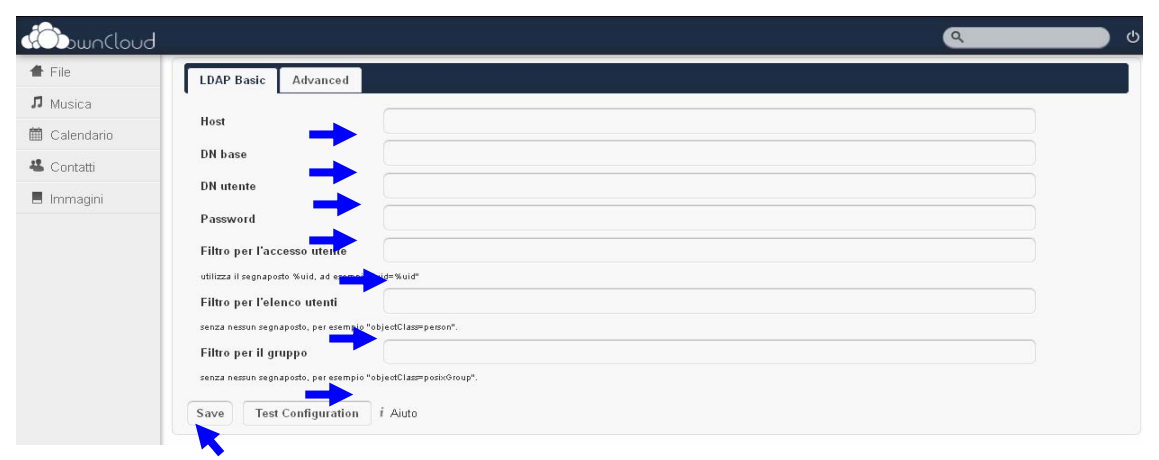

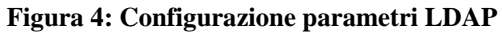

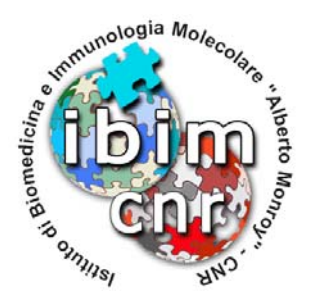

Ora passiamo a configurare qualche parametro extra per LDAP. In particolare vado a definire il perconrso di ricerca per gli utenti e i gruppi, e gli attributi per l'associazione tra utenti e gruppi, la quota disco assegnata e la mail.

| buolonuc        |                                                | ٩           | ლი ი |
|-----------------|------------------------------------------------|-------------|------|
| 🖀 File          |                                                |             |      |
| <b>ß</b> Musica | LDAP Basic Advanced                            |             |      |
| 🛗 Calendario    | Porta                                          | 389         |      |
| 😃 Contatti      | Struttura base dell'utente 🛁                   |             |      |
| 📕 Immagini      | Struttura base del gruppo 💻                    |             |      |
|                 | Associazione gruppo-utente                     | member (AD) |      |
|                 | Usa TLS                                        |             |      |
|                 | Case insensitve LDAP server<br>(Windows)       |             |      |
|                 | Disattiva il controllo del<br>certificato SSL. |             |      |
|                 | Non consigliato, utilizzare solo per test.     |             |      |
|                 | Campo per la visualizzazione                   |             | -    |
|                 | del nome utente                                | uid         |      |
|                 | Campo per la visualizzazione                   |             |      |
|                 | del nome del gruppo                            | cn          |      |
|                 | Quota Field                                    |             |      |
|                 | Quota Default                                  |             |      |
|                 | Email Field 🔶                                  |             |      |
|                 | Cache Time-To-Live                             | 600         |      |
|                 | User Home Folder Naming Rule                   |             |      |
|                 | Save Test Configuration i                      | i Aiuto     |      |

Figura 5: Configurazione avanzata per LDAP

Come parametri aggiuntivi di sicurezza sui files caricati, modifico come segue le opzioni

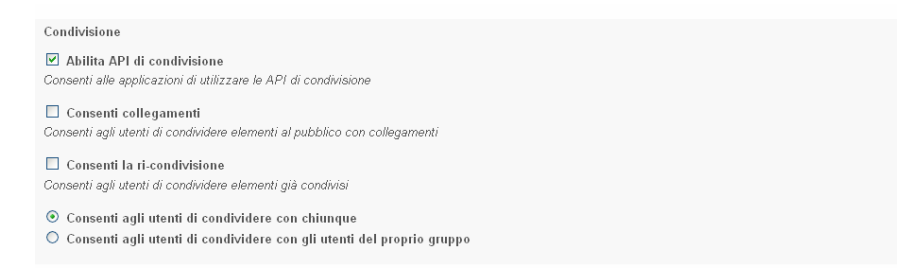

Figura 6: Paramentri sicurezza condivisione files

Palermo 12/10/2012

**Alessandro Pensato** 

Alessendro Penseto